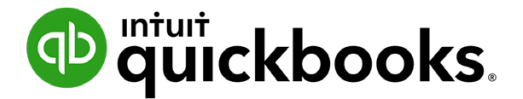

Guide de l'étudiant sur QuickBooks en ligne

# Chapitre 3 Clients et ventes partie l

## Table des matières

Objectifs du cours 3 Configurer des clients 3 Configuration des produits et des services 8 Configuration d'un service 10 Saisie des ventes 13 Rapports sur les ventes et les clients 18

## Objectifs du cours

Dans ce chapitre, vous allez apprendre les étapes à suivre pour configurer des clients et saisir des ventes dans QuickBooks en ligne. Dans ce chapitre, vous allez apprendre :

- Comment configurer un client dans la liste de clients
- · Comment configurer des produits et des services
- Ce que sont les flux de travaux des ventes et quand utiliser chacun d'eux
- La production de rapports de base à l'intention des clients

## Configurer des clients

Les clients sont les gens à qui vous vendez des produits et des services. Avant que vous commenciez à saisir des ventes dans QuickBooks en ligne, vous devez configurer vos clients dans votre liste de clients. Lorsque vous configurez un client, vous pouvez saisir des renseignements sous cinq onglets. La liste de clients affiche des renseignements sur les personnes et les entreprises à qui vous vendez vos produits et vos services.

Pour afficher la Liste de clients et ses détails :

- 1. Cliquez sur Ventes.
- 2. Cliquez sur Clients.
- 3. Cliquez sur le nom du client pour ouvrir sa fiche.
- 4. Cliquez sur le bouton Modifier.

| itre Pr                       | énom              | 2º prénom        | Nom de famille Suffix       | e Co   | urriel              |              |                               |
|-------------------------------|-------------------|------------------|-----------------------------|--------|---------------------|--------------|-------------------------------|
|                               |                   |                  |                             |        |                     |              | r plusieurs adresses courriel |
| ntreprise                     | e                 |                  |                             | Tél    | éphone              | Cellulaire   | Télécopieur                   |
| Jean Talo                     | on et Fils        |                  |                             |        |                     |              |                               |
| Afficher le nom sous          |                   |                  |                             |        | tre                 | Site Web     |                               |
| Jean Talo                     | on et Fils        |                  | •                           |        |                     |              |                               |
| lom à im                      | primer sur        | les chèques 🗸    | Utiliser le nom d'affichage |        | Est un client ratt  | aché         |                               |
| Jean Talc                     | on et Fils        |                  |                             |        |                     | pā 💌         |                               |
|                               |                   |                  |                             | Fa     | icturer avec le cor | npte princip | al 🔻                          |
| Adresse                       | Notes             | Info sur la taxe | Paiement et facturation     | Langue | Pièces jointes      | Renseign     | ements supplémentaires        |
|                               | de factura        | tion mapper      |                             | Adre   | esse d'expédition   | n mapper     | Voir adresse de facturation   |
| Adresse                       |                   |                  |                             | 48     | 9 Ave. Sherbrook    | e            |                               |
| Adresse                       | ve. Sherbro       | oke              |                             |        |                     |              |                               |
| Adresse<br>4839 Av<br>Montres | ve. Sherbro<br>al | oke <br>QC       |                             | Mo     | ntreal              |              | QC.                           |

## **Onglet Adresse**

Vous pouvez saisir l'adresse de facturation et l'adresse d'expédition de votre client sous cet onglet. Si l'adresse d'expédition est la même que l'adresse de facturation, sélectionnez « Voir adresse de facturation ».

| Adresse | de factur  | ation mapper |    | Adre           | sse d'expédition | n mapper 🗸 Voir adresse de facturation |  |
|---------|------------|--------------|----|----------------|------------------|----------------------------------------|--|
| 4839 Av | e. Sherbro | ooke         |    | 483            | 9 Ave. Sherbrook | e                                      |  |
| Montrea | d          | QC           |    | Montreal QC.   |                  |                                        |  |
| Code po | ostal      | Pay          | 'S |                |                  |                                        |  |
| Annule  | r          |              | c  | onfidentialité |                  | Enregistre                             |  |

## **Onglet Notes**

Vous pouvez saisir les notes pour le client. Ces notes figureront seulement dans le dossier du client; elles ne lui seront jamais envoyées. Vous pouvez les mettre à jour au besoin.

| Adresse | Notes | Info sur la taxe | Paiement et facturation | Langue         | Pièces jointes | Renseignements supplémentaires |       |
|---------|-------|------------------|-------------------------|----------------|----------------|--------------------------------|-------|
| Notes   |       |                  |                         |                |                |                                |       |
|         |       |                  |                         |                |                |                                |       |
|         |       |                  |                         |                |                |                                |       |
|         |       |                  |                         |                |                |                                |       |
|         |       |                  |                         |                |                |                                |       |
|         |       |                  |                         |                |                |                                |       |
| Annule  | -     |                  | 0                       | onfidentialité |                | Enreg                          | stror |
| Annule  | · _   |                  |                         | onnuentialite  |                | Enreg                          | strei |

## Onglet Info sur la taxe

Saisissez le numéro d'entreprise de votre client au besoin.

| Auresse   | Notes       | Into sur la taxe | Paiement et facturation                        | Langue                  | Pièces jointes | Renseignements supplémentaires |
|-----------|-------------|------------------|------------------------------------------------|-------------------------|----------------|--------------------------------|
| N° d'insc | ription à l | la taxe          | → Attribuer le<br>par défaut<br>Code de taxe p | code de t<br>oar défaut | axe de vente   |                                |
|           |             |                  | TPS/TVQ QC -                                   | 9,975                   | •              |                                |
|           |             |                  |                                                |                         |                |                                |
|           |             |                  |                                                |                         |                |                                |
|           |             |                  |                                                |                         |                |                                |

## **Onglet Paiement et facturation**

Ici, vous pouvez sélectionner le mode de paiement privilégié par votre client, le mode de livraison (sous quelle forme il reçoit les formulaires de vente), les conditions et le solde d'ouverture. Lorsque vous sélectionnez le mode de paiement, le mode de livraison et les conditions, QuickBooks les ajoute à tout formulaire de vente que vous enregistrez pour votre client. Vous pouvez les changer au besoin quand vous enregistrez une vente.

| itre F    | rénom        | 2º prénom        | Nom de famille Suffix       | e Co   | urriel               |                     |                        |
|-----------|--------------|------------------|-----------------------------|--------|----------------------|---------------------|------------------------|
|           |              |                  |                             | U      | tiliser des virgules | pour séparer plusie | eurs adresses courriel |
| intrepris | se           |                  |                             | Tél    | éphone               | Cellulaire          | Télécopieur            |
| Jean Ta   | lon et Fils  |                  |                             |        |                      |                     |                        |
| Affiche   | r le nom so  | us               |                             | Aut    | tre                  | Site Web            |                        |
| Jean Ta   | lon et Fils  |                  | -                           |        |                      |                     |                        |
| lom à ir  | nprimer su   | r les chèques 🗸  | Utiliser le nom d'affichage |        | Est un client ratt   | aché                |                        |
| Jean Ta   | lon et Fils  |                  |                             |        | isir le client princ | pā 🔻                |                        |
|           |              |                  |                             | Fa     | cturer avec le cor   | npte principal 🔻    |                        |
| Adresse   | e Notes      | Info sur la taxe | Paiement et facturation     | Langue | Pièces jointes       | Renseignements      | s supplémentaires      |
| Mode o    | de paiemen   | nt privilégié    |                             | Moda   | lités                |                     |                        |
| Saisir    | du texte     | -                |                             | Saisii | du texte             | •                   |                        |
| Mode      | de livraison | privilégié       |                             | Solde  | d'ouverture          | en date du          |                        |
|           |              |                  |                             |        |                      | 03/09/2020          |                        |

## Onglet Pièces jointes

Vous pouvez enregistrer ici les éventuelles pièces jointes pour le client. Elles peuvent être dans n'importe quel format, à condition que la taille du fichier soit inférieure à 25 Mo.

| litre  | Prénom          | 2º prénom              | Nom de famille Suffix         | e Co   | urriel               |                    |                        |
|--------|-----------------|------------------------|-------------------------------|--------|----------------------|--------------------|------------------------|
|        |                 |                        |                               |        | tiliser des virgules | pour séparer plusi | eurs adresses courriel |
| Entrep | rise            |                        |                               | Tél    | éphone               | Cellulaire         | Télécopieur            |
| Jean   | Talon et Fils   |                        |                               |        |                      |                    |                        |
| Affich | ner le nom so   | us                     |                               | Au     | tre                  | Site Web           |                        |
| Jean   | Talon et Fils   |                        | 7                             |        |                      |                    |                        |
| Nom à  | imprimer su     | r les chèques 🗸        | Utiliser le nom d'affichage   | e 🗌    | Est un client ratt   | aché               |                        |
| Jean   | Talon et Fils   |                        |                               |        |                      | ipa 💌              |                        |
|        |                 |                        |                               | Fa     | octurer avec le con  | npte principal 🔻   |                        |
| Adres  | se Notes        | Info sur la taxe       | Paiement et facturation       | Langue | Pièces jointes       | Renseignement      | s supplémentaires      |
| 0      | Pièces jointes  | Taille maximum : 2     | 20 Mo                         |        |                      |                    |                        |
|        |                 | Fichier.c              | sv (274) ×                    |        |                      |                    |                        |
|        | ilissez et dépo | sez les fichiers ici o | u cliquez sur l'icône du tron | nbone  |                      |                    |                        |
|        |                 |                        |                               |        |                      |                    |                        |
|        |                 |                        |                               |        |                      |                    |                        |
|        |                 |                        |                               |        |                      |                    |                        |

Vous pouvez ajouter des Renseignement Supplémentaires.

| itre Pr    | énom       | 2º prénom        | Nom de famille Suffi       | xe C  | ourriel               |                    |                        |
|------------|------------|------------------|----------------------------|-------|-----------------------|--------------------|------------------------|
|            |            |                  |                            |       | Utiliser des virgules | pour séparer plusi | eurs adresses courriel |
| intreprise | 9          |                  |                            | т     | éléphone              | Cellulaire         | Télécopieur            |
| Jean Talo  | on et Fils |                  |                            |       |                       |                    |                        |
| Afficher   | le nom sou | IS               |                            | A     | utre                  | Site Web           |                        |
| Jean Talo  | on et Fils |                  |                            | •     |                       |                    |                        |
| lom à im   | primer sur | les chèques 🗸    | Utiliser le nom d'affichag | je [  | Est un client ratt    | aché               |                        |
| Jean Talo  | on et Fils |                  |                            |       |                       | pa 💌               |                        |
|            |            |                  |                            |       | Facturer avec le cor  | npte principal 🔻   |                        |
| Adresse    | Notes      | Info sur la taxe | Paiement et facturation    | Langu | e Pièces jointes      | Renseignement      | s supplémentaires      |
| Type de    | client     | ₽ 0 ▼            |                            |       |                       |                    |                        |

Une fois que vous avez configuré votre client dans votre liste de clients, QuickBooks utilise cette information afin que vous puissiez effectuer une sélection dans un formulaire de vente. Si vous devez modifier cette information, par exemple l'adresse, les coordonnées, etc., cliquez sur le nom du client dans la liste de clients, puis sur le bouton Modifier.

Pour configurer un client :

- 1. Cliquez sur Ventes.
- 2. Cliquez sur Clients.
- 3. Cliquez sur Nouveau client.

4. Saisissez les renseignements relatifs au client.

|           | enom          | 2. prenom       |                             |                |                   |              |                       |
|-----------|---------------|-----------------|-----------------------------|----------------|-------------------|--------------|-----------------------|
| ntroprice |               |                 |                             | Téléphone      | Collula           | arer piusieu | Tálácopiour           |
| Jean Talo | on et Fils    |                 |                             | Telephone      | Centra            | ine          |                       |
| Afficher  | le nom sous   |                 |                             | Autre          | Site W            | eb           |                       |
| Jean Talo | on et Fils    |                 | •                           |                |                   |              |                       |
| lom à im  | primer sur le | s chèques 🗸 l   | Jtiliser le nom d'affichage | Est un cli     | ent rattaché      |              |                       |
| Jean Talo | on et Fils    |                 |                             |                | nt principa 👻     |              |                       |
|           |               |                 |                             | Facturer ave   | ec le compte prin | cipal 🔻      |                       |
| Adresse   | Notes Ir      | nfo sur la taxe | Paiement et facturation     | angue Pièces j | ointes Rensei     | gnements s   | upplémentaires        |
| Adresse   | de facturatio | on mapper       |                             | Adresse d'exp  | pédition mapper   | Voir a       | dresse de facturation |
| 4839 Av   | ve. Sherbrook | e               |                             | 4839 Ave. Sh   | erbrooke          |              |                       |
|           |               |                 |                             | Montreal       |                   | QC.          |                       |
| Montrea   | al            | QC.             |                             | World Gui      |                   |              |                       |

5. Cliquez sur Enregistrer pour enregistrer le dossier du client.

## Configuration des produits et des services

Les produits et les services sont ce que vous vendez à vos clients. Ils peuvent être simples ou complexes, selon vos besoins commerciaux.

Bien qu'ils permettent de saisir rapidement des données, les articles jouent un rôle beaucoup plus important, car ils permettent d'effectuer la comptabilité en arrière-plan. Lorsque vous créez un article, vous l'associez à un compte, puis l'article est utilisé dans un formulaire, il reporte une entrée à ce compte et une autre entrée au compte client, au compte fournisseur ou autre approprié.

Bien que les produits et services soient faciles à configurer, vous devriez prendre le temps nécessaire pour voir comment ils peuvent vous être utiles avant de commencer à les configurer et à les utiliser. Utilisez votre liste de produits et services actuelle comme point de départ. Considérez le nombre de détails que vous voulez indiquer sur vos factures ou états comptables et configurez vos articles en conséquence. Pour afficher la liste des **Produits et services**, cliquez sur l'icône de la **roue dentée**, puis sur **Produits et services**.

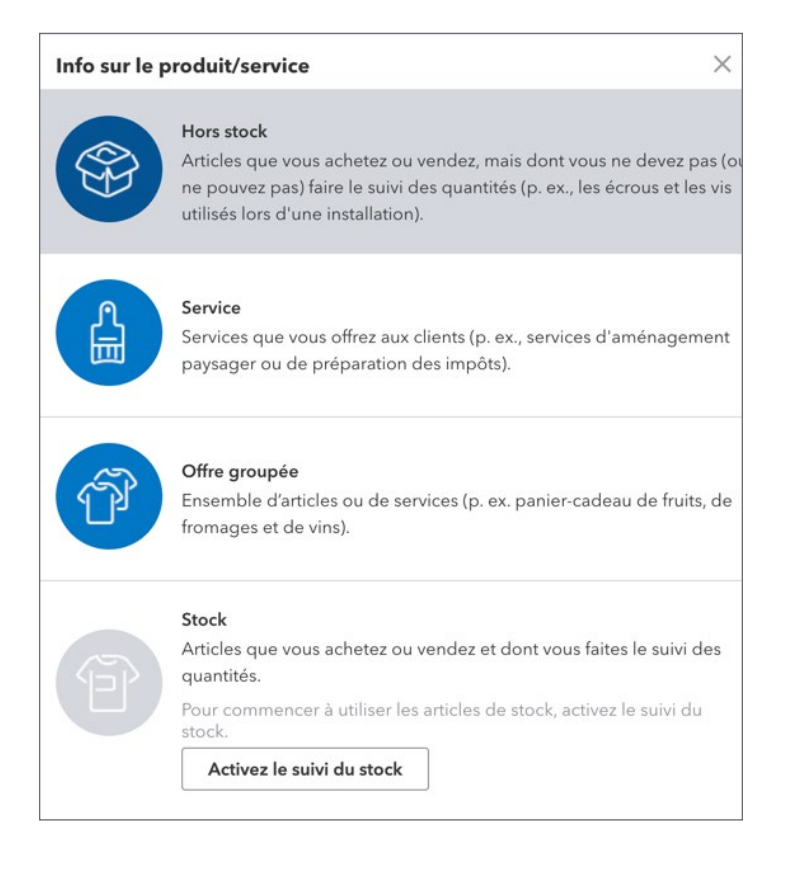

Il existe quatre types de produits et de services dans QuickBooks.

#### Stock

Dans QuickBooks, un article en stock représente l'un des types d'articles que vous pouvez utiliser lorsque vous remplissez un formulaire de vente ou d'achat. Vous pouvez utiliser les articles en stock pour faire le suivi des marchandises que votre entreprise achète, garde en stock, puis revend. Pour chaque article en stock, QuickBooks fait le suivi du nombre actuel d'articles en stock et de la valeur de vos stocks après chaque achat et chaque vente.

#### Hors stock

Dans QuickBooks, un article hors stock représente l'un des types d'articles que vous pouvez utiliser lorsque vous remplissez un formulaire de vente ou d'achat. Vous pouvez utiliser des articles hors stock pour faire le suivi de ce qui suit :

- marchandises achetées mais non à revendre;
- marchandises utilisées pour la prestation de vos services;
- marchandises achetées et à revendre mais non gardées en stock ni faisant l'objet d'un suivi comme tel.

#### Service

Des services que vous facturez ou achetez. Par exemple, les frais de main-d'œuvre spécialisée, les heures d'expert-conseil ou les honoraires professionnels.

#### Offre groupée

Les offres groupées sont des groupes de produits ou de services que vous vendez ensemble, par exemple, des paniers-cadeaux ou des services qui sont toujours fournis ensemble.

## Configuration d'un service

- 1. Cliquez sur la roue dentée et cliquez sur Produits et services.
- 2. Cliquez sur Nouveau.
- 3. Sélectionnez le type Service.
- 4. Saisissez le nom et l'UGS (facultatif) pour le service.
- 5. (Facultatif) Sélectionnez une catégorie relative au service.

|                                                                                                    | e                                                                                        | >                                     |
|----------------------------------------------------------------------------------------------------|------------------------------------------------------------------------------------------|---------------------------------------|
| Service Changer d                                                                                                    | le type                                                                                  |                                       |
| Nom*                                                                                                    |                                                                                          |                                       |
|                                                                                                    |                                                                                          |                                       |
| UGS (unité de gestion de stoc                                                                                                    | k)                                                                                       |                                       |
| Est un produit/service ratta                                                                                                    | ché                                                                                      | 01                                    |
| Saisissez le produit/service prim                                                                                                    | naire                                                                                    | v                                     |
|                                                                                                    |                                                                                          |                                       |
|                                                                                                    |                                                                                          |                                       |
| Description<br>Je vends ce produit ou sen                                                                                                    | vice à mes clients.                                                                      |                                       |
| Description Je vends ce produit ou sen Description sur les formulaires c                                                                                                    | vice à mes clients.<br>de vente                                                          |                                       |
| Description Je vends ce produit ou sen Description sur les formulaires o Prix de vente/tarif                                                                                           | vice à mes clients.<br>de vente<br>Compte de revenus                                     |                                       |
| Description<br>Je vends ce produit ou sen<br>Description sur les formulaires o<br>Prix de vente/tarif                                                                                  | vice à mes clients.<br>de vente<br>Compte de revenus<br>4020 Services                    | ^                                     |
| Description Je vends ce produit ou sen Description sur les formulaires o Prix de vente/tarif Taxe comprise                                                                             | vice à mes clients.<br>de vente<br>Compte de revenus<br>4020 Services                    | •                                     |
| Description Je vends ce produit ou sen Description sur les formulaires o Prix de vente/tarif Taxe comprise Taxe                                                                        | vice à mes clients.<br>de vente<br>Compte de revenus<br>4020 Services                    |                                       |
| Description Je vends ce produit ou sen Description sur les formulaires o Prix de vente/tarif Taxe comprise Taxe Sélectionner la taxe                                                   | vice à mes clients.<br>de vente<br>Compte de revenus<br>4020 Services                    | · · ·                                 |
| Description Je vends ce produit ou sen Description sur les formulaires o Prix de vente/tarif Taxe comprise Taxe Sélectionner la taxe Renseignements sur l'achat                        | vice à mes clients.<br>de vente<br>Compte de revenus<br>4020 Services                    | •                                     |
| Description<br>✓ Je vends ce produit ou sen<br>Description sur les formulaires d<br>Prix de vente/tarif<br>Taxe comprise<br>Taxe<br>Sélectionner la taxe<br>Renseignements sur l'achat | vice à mes clients.<br>de vente<br>Compte de revenus<br>4020 Services<br>× AFFICHER PLUS | · · · · · · · · · · · · · · · · · · · |

- 6. Saisissez une **description** à afficher sur les formulaires de vente.
- 7. Saisissez le Prix de vente/tarif.
- 8. Sélectionnez le compte de revenus approprié pour faire le suivi des revenus associés à ce service. Il s'agit de la partie la plus importante de la configuration du service. Le choix d'un compte de revenus dans ce champ signifie que chaque fois que ce service est utilisé dans une opération de vente, QuickBooks porte un crédit à ce compte de revenus.
- 9. Choisissez la taxe applicable à la vente de cet article.
- 10. Cliquez sur Enregistrer et fermer pour terminer la configuration de l'article.

**REMARQUE** Si un sous-traitant fournit un service, saisissez les données sur l'achat relatives au service.

## Configurer un article hors stock

- 1. Cliquez sur la roue dentée et cliquez sur Produits et services.
- 2. Cliquez sur Nouveau.
- 3. Sélectionnez le type Hors stock.
- 4. Saisissez le nom et l'UGS (facultatif) pour le produit.

5. (Facultatif) Sélectionnez une catégorie relative au produit.

| Info sur le produit/service       | e                             | ×  |
|-----------------------------------|-------------------------------|----|
| Hors stock Chang                  | ger de type                   |    |
| Nom*                              |                               |    |
| 1                                 |                               |    |
| UGS (unité de gestion de stocl    | k)                            |    |
|                                   | Ø                             | Î  |
| Est un produit/service ratta      | ché                           |    |
|                                   |                               | Ŧ  |
| Description sur les formulaires o | de vente<br>Compte de revenus | 1. |
|                                   | 4020 Services                 | •  |
| Taxe comprise                     |                               |    |
| Sélectionner la taxe              |                               | •  |
| Renseignements sur l'achat        |                               |    |
|                                   | ✓ AFFICHER PLUS               |    |
|                                   | Enregistrer et fermer         | -  |
|                                   | an egister et termer          |    |

- 6. Saisissez une description à afficher sur les formulaires de vente.
- 7. Saisissez le prix de vente.
- Sélectionnez le compte de revenus approprié pour faire le suivi des revenus associés à ce produit.
- 9. Sélectionnez le taux de la taxe.
- 10. Si vous achetez ce produit d'un fournisseur, saisissez l'information sur l'achat.
- **11.** Cliquez sur **Enregistrer et fermer**.

**REMARQUE** Une catégorie est un moyen de classer les produits et les services que vous vendez à des clients. Catégoriser ce que vous vendez peut vous aider à mieux comprendre le volume des ventes et ce que les gens achètent. En outre, elles vous permettent de gagner du temps lorsque vous remplissez des formulaires d'opérations, puisque vous pouvez chercher des articles par catégorie.

## 🜔 Saisie des ventes

Il existe deux grands flux de travaux permettant de saisir les ventes dans QuickBooks en ligne. Le flux varie selon que votre client vous paie maintenant ou plus tard.

#### Factures et reçus de vente

Si vos clients ne vous règlent pas tout au moment où vous fournissez le service ou le produit, ou s'ils vous paient à l'avance, vous devez faire le suivi de ce qu'ils vous doivent. Les factures vous aident à gérer ce que vos clients vous doivent (autrement dit, vos « Comptes clients »).

Si vos clients vous versent la totalité du paiement au moment de la vente de votre produit ou service, vous n'avez pas besoin de faire le suivi des montants qu'ils vous doivent. Toutefois, vous pouvez décider de faire le suivi de chaque vente, d'en calculer les taxes de vente, ou d'imprimer un reçu de la vente. Dans ce cas, utilisez un formulaire de reçu de vente.

#### Aperçu du flux de travail relatif aux factures

Vous devez utiliser le flux de travail relatif aux factures quand votre client ne paie pas immédiatement un produit ou un service. Commencez par saisir la vente dans le formulaire de la facture, puis saisissez le paiement du client dans la fenêtre Recevoir un paiement. Finalement, consignez le dépôt du paiement du client dans le compte bancaire.

Facture ----- Recevoir un paiement ----- Dépôt bancaire

Dans QuickBooks, une facture est un formulaire dans lequel vous inscrivez les détails concernant une vente à un client qui vous doit de l'argent. Elle dresse la liste des services que vous fournissez ou des produits que vous vendez. Elle affiche également la quantité et le prix ou le tarif de chaque élément. Si vous devez apporter des rajustements automatiques aux prix (par exemple des réductions ou des majorations), les factures fonctionneront pour vous.

#### Étape 1 : Saisie de la facture d'un client

- 1. Cliquez sur le menu Nouveau et cliquez sur Facture.
- 2. Cliquez sur le menu déroulant Client et sélectionnez le nom du client.
- 3. Saisissez la date de la vente.
- Dans la partie Produit/service du formulaire, sélectionnez les produits ou les services appropriés.

#### 5. Enregistrez la facture.

| 0                                                                  |                        |                     |                 |     |   |                            |                                                      |             |
|--------------------------------------------------------------------|------------------------|---------------------|-----------------|-----|---|----------------------------|------------------------------------------------------|-------------|
| nt (?)                                                             | Courriel du client (?) |                     |                 |     |   |                            | sc                                                   | OLDE À PAYE |
| lectionnez un client                                               | Séparer les adresses   |                     |                 |     |   |                            | \$                                                   | 0.00        |
|                                                                    | Envoyer plus tard (?   | ) Cc /Cci           |                 |     |   |                            | Ť                                                    |             |
| esse de facturation                                                | Modalités ⑦            | Date de facturation | Date d'échéance |     |   |                            | N° de la facture                                     |             |
|                                                                    | Net 30                 | 12/02/2020          | 13/03/2020      |     |   |                            | 1053                                                 |             |
|                                                                    | Expédier par           | Date d'expédition   | N° de suivi     |     |   |                            |                                                      |             |
|                                                                    |                        |                     |                 |     |   |                            |                                                      |             |
| de livraison                                                       |                        |                     |                 |     |   |                            |                                                      |             |
| de livraison                                                       |                        |                     |                 |     |   |                            |                                                      |             |
| de livraison                                                       |                        |                     |                 |     |   |                            |                                                      |             |
| de livraison                                                       |                        |                     |                 |     |   |                            |                                                      |             |
| de livraison                                                       |                        |                     |                 |     | A | ffichage des mo            | ontants Taxe non co                                  | mprise 🔻    |
| # PRODUIT/SER                                                      | Ince ① DESCRIPTION     |                     |                 | QTÉ | A | ffichage des mc<br>MONTANT | ontants Taxe non co                                  | mprise      |
| #         PRODUIT/SER*           :         1                       | /ICE ⑦ DESCRIPTION     |                     |                 | aré | A | ffichage des mc            | ontants Taxe non co<br>TAXE DE VENTE                 | mprise •    |
| #         PRODUIT/SER*           :         1           :         2 | Ince ⑦ DESCRIPTION     |                     |                 | até | A | ffichage des mc            | ontants Taxe non co<br>TAXE DE VENTE                 | mprise •    |
| e livraison  PRODUIT/SER  1  2  Ajouter des lignes                 | /ICE ⑦ DESCRIPTION     | total partiel       |                 | QTÉ | A | ffichage des mo<br>MONTANT | ontants Taxe non co<br>TAXE DE VENTE<br>otal partiel | mprise V    |

**REMARQUE** Cliquez sur Imprimer ou prévisualiser pour consulter et imprimer une facture.

Vous pouvez envoyer une facture par courriel à un client en cliquant sur Enregistrer et envoyer.

| Envoyer un courriel                                                                                                    | ×                                                                                                    |
|----------------------------------------------------------------------------------------------------|----------------------------------------------------------------------------------------------------|
| λ<br>andre_p@exemple.com                                                                                                    | De :Sport LaMontagne <quickbooks@notification.intuit.com><br/>Au :andre_p@exemple.com</quickbooks@notification.intuit.com> |
| Objet<br>Facture de Sport LaMontagne (Test)                                                                                                    | Facture de Sport LaMontagne (Test)                                                                                         |
| Body                                                                                                    |                                                                                                    |
| Bonjour Ecole de Hockey,<br>Veuillez trouver ci-jointe votre facture. Veuillez verser le paiement dès que vous le pourrez.<br>Nous vous remercions beaucoup de choisir nos produits et services.<br>Cordialement, | - All                                                                                                    |
|                                                                                                    | Sport LaMontagne                                                                                                    |
|                                                                                                    | Bonjour École de Hockey,                                                                                                   |
|                                                                                                    | Veuillez trouver ci-iointe votre facture. Veuillez verser le paiement                                                      |
| Annuler                                                                                                    | Imprimer Envoyer et Fermer 👻                                                                                               |

Une fois que vous avez entré les données de la facture, le solde du compte client augmente et les comptes de revenus liés aux produits et aux services figurant sur la facture augmentent aussi. Vous pouvez le voir dans le dossier du client, les rapports de ventes ainsi que les rapports État des résultats et Bilan.

André Prefontaine Marché de poissons 450-555-1234 \$5,823.49 Recevoir un paiement V

#### Étape 2 : Réception d'un paiement d'un client

- 1. Cliquez sur le menu Nouveau et sélectionnez Recevoir un paiement.
- 2. Cliquez sur le menu déroulant Client et sélectionnez le nom du client.
- 3. Sélectionnez la ou les factures pour lesquelles vous devez recevoir un paiement.
- 4. Saisissez le montant du paiement.
- 5. Sélectionnez le mode de paiement.
- 6. Saisissez un numéro de référence (le cas échéant).
- 7. Sélectionnez le compte Déposer dans.

| ent                                                                                                    | Cour                                                                                                    | rriel                                       |                           |                                                                                                    |                                                                                     |                                                                                                    | MONTANT RE                                                                   |
|----------------------------------------------------------------------------------------------------|----------------------------------------------------------------------------------------------------|---------------------------------------------|---------------------------|----------------------------------------------------------------------------------------------------|-------------------------------------------------------------------------------------|----------------------------------------------------------------------------------------------------|------------------------------------------------------------------------------|
| ndré Prefontaine                                                                                                    | ▼ an                                                                                                    | ndre_p@exemple.com                          | Trouver par n° de facture |                                                                                                    |                                                                                     | \$3                                                                                                 | ,345.8                                                                       |
|                                                                                                    |                                                                                                    | Envoyer plus tard Cc /Cc                    | ci                        |                                                                                                    |                                                                                     |                                                                                                    |                                                                              |
| e de paiement                                                                                                    |                                                                                                    |                                             |                           |                                                                                                    |                                                                                     |                                                                                                    |                                                                              |
| 2/02/2020                                                                                                    |                                                                                                    |                                             |                           |                                                                                                    |                                                                                     |                                                                                                    |                                                                              |
| de de paiement                                                                                                    | N° de réfé                                                                                                    | érence Déposer sur                          |                           |                                                                                                    |                                                                                     |                                                                                                    | Montant                                                                      |
| hèque                                                                                                    | <ul> <li>▼ 38873</li> </ul>                                                                                          | Fonds non déposé                            | és 🔻                      |                                                                                                    |                                                                                     |                                                                                                    | 3,345.                                                                       |
| Opérations nor<br>Trouver la facture n°                                                                                                    | réglées<br>Filtre >                                                                                                  | Tout                                        |                           |                                                                                                    |                                                                                     |                                                                                                    |                                                                              |
| Opérations nor<br>Trouver la facture n°<br>DESCRIPTION                                                                                                    | réglées<br>Filtre >                                                                                                  | Tout                                        |                           | ÉCHÉANCE                                                                                                    | MONTANT ORIGINAL                                                                    | SOLDE COURANT                                                                                       | PAIEMENT                                                                     |
| Opérations nor<br>Trouver ls facture n°<br>DESCRIPTION<br>Facture # 1037                                                                                                    | réglées<br>Filtre >                                                                                                  | Tout<br>23/07/2019)                         |                           | <b>ÉCHÉANCE</b><br>22/08/2019                                                                                     | MONTANT ORIGINAL<br>45.98                                                           | SOLDE COURANT<br>45.98                                                                              | (8)<br><b>PAIEMENT</b><br>45.98                                              |
| Opérations nor       Trouver la facture n°       DESCRIPTION       Image: Pacture # 1037       Image: Pacture # 1040                                                                                                    | Filtre >                                                                                                    | Tout<br>23/07/2019)<br>a neige (01/08/2019) |                           | ÉCHÉANCE<br>22/08/2019<br>31/08/2019                                                                              | MONTANT ORIGINAL<br>45.98<br>45.98                                                  | <b>SOLDE COURANT</b><br>45.98<br>45.98                                                              | PAIEMENT<br>45.98<br>45.98                                                   |
| Opérations nor           Trouver la facture n°           DESCRIPTION           Image: Construct of the state of the state of                    | réglées<br>Filtre ><br>-École de Hockey (2<br>-École de Planche a                                                    | Tout<br>23/07/2019)<br>a neige (01/08/2019) |                           | ÉCHÉANCE<br>22/08/2019<br>31/08/2019<br>03/09/2019                                                                | MONTANT ORIGINAL<br>45.98<br>45.98<br>3,368.82                                      | SOLDE COURANT           45.98                                                                       | <ul> <li>PAIEMENT</li> <li>45.98</li> <li>45.98</li> <li>3,253.84</li> </ul> |
| Opérations nor       Trouver la facture n°       DESCRIPTION       Image: state state | réglées<br>Filtre ><br>École de Hockey (2<br>Cole de Planche a<br>(04/08/2019)<br>(20/10/2019)                       | Tout<br>23/07/2019)<br>a neige (01/08/2019) |                           | ECHÉANCE           22/08/2019           31/08/2019           03/09/2019           19/11/2019                      | MONTANT ORIGINAL           45.98           45.98           3,366.82           45.98 | Solde COURANT           45.98           45.98           3.253.84           45.98                    | PAIEMENT<br>45.98<br>45.98<br>3,253.84                                       |
| Opérations nor           Trouver la facture n°           DESCRIPTION           Image: Pacture # 1037           Facture # 1040           Facture # 1040           Facture # 1044           Facture # 1044                                                                                                    | réglées<br>Filtre ><br>-École de Hockey (2<br>-École de Planche a<br>:(04/08/2019)<br>:(20/10/2019)<br>:(02/01/2020) | Tout<br>23/07/2019)<br>2 neige (01/08/2019) |                           | ÉCHÉANCE           22/08/2019           31/08/2019           03/09/2019           19/11/2019           02/03/2020 | MONTANT ORIGINAL<br>45.98<br>45.98<br>3,368.82<br>45.98<br>2,213.27                 | Solde COURANT           45.98           45.98           3,253.84           45.98           2,213.27 | PAIEMENT<br>45.98<br>45.98<br>3,253.84                                       |

**REMARQUE** Sélectionnez Fonds non déposés si le paiement sera déposé avec d'autres paiements. Ainsi, le montant du dépôt dans QuickBooks correspond au montant du dépôt sur votre relevé de compte. Tous les paiements reçus des clients peuvent être enregistrés dans ce compte de retenue jusqu'à ce que le paiement soit déposé dans un compte bancaire QuickBooks. Le compte Fonds non déposés constitue un compte de retenue, semblable à un tiroir où vous conserveriez de l'argent jusqu'au moment de le déposer dans votre banque.

#### 8. Enregistrez le paiement.

**REMARQUE** Vous pouvez voir le montant du solde du paiement du client dans le compte de fonds non déposés.

| Créances de carte de cr | Actifs à court terme | Provision pour créa | 0.00     | Historique du compte 👻 |
|-------------------------|----------------------|---------------------|----------|------------------------|
| Fonds non déposés       | Actifs à court terme | Fonds non déposés   | 2,213.27 | Historique du compte 🔻 |

#### Étape 3 : Dépôt du paiement d'un client

- 1. Cliquez sur le menu Nouveau et sélectionnez Dépôt bancaire.
- 2. Sélectionnez le compte Déposer dans.
- 3. Sélectionnez les paiements à déposer.
- 4. Enregistrez le dépôt.

| mpte     |                                     | Date        |               |                 |   |      |            | MONT    |
|----------|-------------------------------------|-------------|---------------|-----------------|---|------|------------|---------|
| 020 B    | Solde \$-9,678.05                   | 12/02/2020  |               |                 |   |      | \$6,       | 045.8   |
|          |                                     |             |               |                 |   |      |            |         |
|          |                                     |             |               |                 |   |      |            |         |
| éle      | ectionnez les paiements compris dan | s ce dépôt. |               |                 |   |      |            |         |
|          | REÇU DE 🔺                           | DATE        | ТҮРЕ          | MODE DE PAIEMEN | п | MÉMO | N° DE RÉF. | MONTAN  |
|          | (Nom non précisé)                   | 12/01/2020  | Reçu de vente | Saisir du texte | • |      |            | 44.2    |
| <b>~</b> | André Prefontaine                   | 12/02/2020  | Paiement      | Chèque          | • |      | 38873      | 3,345.8 |
|          | Centre de Récréation Boisvert       | 04/03/2018  | Paiement      | Chèque          | • |      | 4568       | 1,000.0 |
| <b>~</b> | Centre de Récréation Boisvert       | 26/01/2018  | Paiement      | Chèque          | • |      |            | 1,000.0 |
| ~        | Centre de Récréation Boisvert       | 25/03/2018  | Paiement      | Chèque          | • |      |            | 1,000.0 |
| ~        | Denis Lasagesse                     | 23/05/2017  | Paiement      | Chèque          | • |      | 8993       | 700.0   |
|          | Gagnon, Andréa                      | 30/04/2018  | Paiement      | Chèque          | • |      | 5633       | 431.1   |
| 7        |                                     |             |               |                 |   |      |            | « ( 1 ) |

**REMARQUE** Vous verrez un solde mis à jour dans le compte Fonds non déposés et les comptes chèques une fois le dépôt enregistré dans QuickBooks.

#### Flux de travail relatif aux reçus de vente

Vous devez utiliser le flux de travail relatif aux reçus de vente quand votre client vous règle en entier au moment de la vente. Comme le client n'a plus rien à payer pour la vente, son nom est facultatif.

Reçu de vente ----> Dépôt bancaire

#### Étape 1 : Saisie d'un reçu de vente

- 1. Cliquez sur le menu Nouveau et cliquez sur Reçu de vente.
- 2. (Facultatif) Choisissez le nom du client.
- Dans la partie Produit/service du formulaire, sélectionnez les produits ou les services appropriés.
- 4. Saisissez le taux et la taxe de vente.
- 5. Saisissez le mode de paiement et le numéro de référence (le cas échéant, entrez un numéro de chèque).
- 6. Sélectionnez le compte Déposer dans approprié (voir l'information sur les fonds non déposés ci-dessus).
- 7. Cliquez sur Enregistrer pour terminer l'opération.

| Reçu de vente                                     | n° 1 | 054                  |                                  |                 |             |       |              |     |        |                 | ?                     | Aide 📏  |
|---------------------------------------------------|------|----------------------|----------------------------------|-----------------|-------------|-------|--------------|-----|--------|-----------------|-----------------------|---------|
| Client                                            |      | Courriel             |                                  |                 |             |       |              |     |        |                 |                       | MONTANT |
| Christiane Spenard                                | •    | christiane@exemple   | .com                             |                 |             |       |              |     |        |                 | \$172                 | 2.45    |
|                                                   |      | Envoyer plus tard    | Cc /Cci                          |                 |             |       |              |     |        |                 |                       |         |
| dresse de facturation                             | Da   | ate du reçu de vente |                                  |                 |             |       |              |     |        |                 | N° du reçu de vente   |         |
| Christiane Spenard<br>Sacs à poubelles Bernadette |      | 12/02/2020           |                                  |                 |             |       |              |     |        |                 | 1054                  |         |
| 45, rue de Gaulle<br>Saint Denis QC H2T4T6        | Ex   | xpédier par          | Date d'expédition                | N° de suivi     |             |       |              |     |        |                 |                       |         |
| ieu de livraison                                  |      |                      |                                  |                 |             |       |              |     |        |                 |                       |         |
| <b>Node de paiement</b><br>MasterCard             | N"   | ° de référence       | Déposer sur<br>Fonds non déposés | •               |             |       |              |     |        |                 |                       |         |
|                                                   |      |                      |                                  |                 |             |       |              |     | A      | ffichage des mo | ontants Taxe non comp | ise 🔻   |
| # PRODUIT/SERVIC                                  | E    | DESCRIPTION          |                                  |                 |             |       |              | QTÉ | TAUX   | MONTANT         | TAXE DE VENTE         |         |
| III 1 Anorak de ski                               |      | Anorak de ski        |                                  |                 |             |       |              | 1   | 149.99 | 149.99          | TPS/TVQ QC - 9,975    | 亩       |
| iii 2                                             |      |                      |                                  |                 |             |       |              |     |        |                 |                       | 面       |
|                                                   |      |                      |                                  |                 | N           |       |              |     |        |                 |                       |         |
| Annuler Effacer                                   |      |                      | Imprimer o                       | u prévisualiser | Rendre récu | rrent | Personnalise |     |        | Enregistre      | r Enregistrer et en   | voyer   |

#### Étape 2 : Dépôt du paiement d'un client

- 1. Cliquez sur le menu Nouveau et choisissez Dépôt bancaire.
- 2. Choisissez le compte Déposer dans.
- 3. Sélectionnez les paiements à déposer.
- 4. Enregistrez le dépôt.

| mpte |                                             | Date         |               |                  |   |                  |            |                    | -                | MONT          |
|------|---------------------------------------------|--------------|---------------|------------------|---|------------------|------------|--------------------|------------------|---------------|
| 20 E | anque Nationale - Compte  Solde \$-3,632.25 | 12/02/2020   |               |                  |   |                  |            |                    | \$               | 172.4         |
|      |                                             |              |               |                  |   |                  |            |                    |                  |               |
|      |                                             |              |               |                  |   |                  |            |                    |                  |               |
| éle  | ctionnez les paiements compris dar          | is ce dépôt. |               |                  |   |                  |            |                    |                  |               |
| _    |                                             | DATE         | TYPE          |                  |   | MÉMO             |            |                    |                  | MONTAN        |
| _    | REÇO DE -                                   | DATE         | 1176          | MODE DE PAIEMENT |   | MEMO             |            |                    | N DE REF.        | MONTAN        |
|      | (Nom non précisé)                           | 12/01/2020   | Reçu de vente | Saisir du texte  | • |                  |            |                    |                  | 44.2          |
|      | Centre de Récréation Boisvert               | 04/03/2018   | Paiement      | Chèque           | • |                  |            |                    | 4568             | 1,000.0       |
| ~    | Christiane Spenard                          | 12/02/2020   | Reçu de vente | MasterCard       | • |                  |            |                    |                  | 172.4         |
|      | Gagnon, Andréa                              | 30/04/2018   | Paiement      | Chèque           | • |                  |            |                    | 5633             | 431.1         |
| 4    |                                             | 1            |               |                  |   |                  |            |                    |                  | « < 1 >       |
| То   | It sélectionner Tout désélectionner         |              |               |                  |   |                  |            |                    | Total            | 1647.82       |
|      |                                             |              |               |                  |   |                  | 1          | otal des paiements | sélectionnés     | 172.45        |
| A    | jouter des fonds à ce dépôt                 |              |               |                  |   |                  |            | Affichage des m    | nontants Taxe no | on comprise 💌 |
|      | # REÇU DE COMPTE                            |              | DESCRIPTION   |                  |   | MODE DE PAIEMENT | N° DE RÉF. | MONTANT            | TAXE DE VENT     | 2             |
|      | A CARL CARL STREAM                          |              |               |                  |   |                  |            |                    |                  |               |

## Rapports sur les ventes et les clients

Il existe plusieurs rapports par défaut qui peuvent vous aider à comprendre les ventes et les comptes clients de votre entreprise. Choisissez parmi les rapports suivants, qui fournissent l'information dont vous avez besoin pour votre entreprise.

#### Détail des ventes par client

Ce rapport présente les ventes totales pour chaque client et chaque projet, réparties par opération. Il comprend les revenus des pièces, des services et d'autres articles facturés apparaissant sur une facture ou un reçu. Il ne comprend pas les taxes de vente perçues ni les remboursements.

- 1. Cliquez sur Rapports.
- 2. Défilez jusqu'à Ventes et clients.

3. Cliquez sur Détails des ventes par client.

| de couverte par le rapport                                                                                                    |                                                                                                    |                                                  |                                                                                                    |                                                                                                    |                                              | Personna                                              | liser E                                                                  | nregistrer les p                                       | pers |
|----------------------------------------------------------------------------------------------------|----------------------------------------------------------------------------------------------------|--------------------------------------------------|----------------------------------------------------------------------------------------------------|----------------------------------------------------------------------------------------------------|----------------------------------------------|-------------------------------------------------------|--------------------------------------------------------------------------|--------------------------------------------------------|------|
| nnée courante 🔹                                                                                                    | 01/01/2019                                                                                              | au                                               | 31/12/2019                                                                                                    |                                                                                                    |                                              |                                                       |                                                                          |                                                        |      |
| nes/Colonnes                                                                                                    | Mé                                                                                                    | thode com                                        | ptable                                                                                                    |                                                                                                    |                                              |                                                       |                                                                          |                                                        |      |
| grouper par Client                                                                                                    | • 0                                                                                                    | Caisse                                           | Exercice     Exéc                                                                                                    | cuter le rapport                                                                                                    |                                              |                                                       |                                                                          |                                                        |      |
|                                                                                                    |                                                                                                    |                                                  |                                                                                                    |                                                                                                    |                                              |                                                       |                                                                          |                                                        |      |
|                                                                                                    |                                                                                                    |                                                  |                                                                                                    |                                                                                                    |                                              |                                                       | _                                                                        |                                                        |      |
| Trier  Ajouter                                                                                                    | des notes                                                                                               |                                                  |                                                                                                    |                                                                                                    |                                              |                                                       |                                                                          | 5 L> ŵ                                                 |      |
|                                                                                                    |                                                                                                    |                                                  | Sport<br>Détail Des<br>ianvier                                                                                                    | LaMontagne<br>• <b>VENTES PAR CLIENT</b><br>- décembre 2019                                                                                            |                                              |                                                       |                                                                          |                                                        |      |
| DATE                                                                                                    | TYPE D'OPÉRATION                                                                                        | N°                                               | Sport<br>DÉTAIL DES<br>janvier                                                                                                    | LaMontagne<br>ventes par client<br>- décembre 2019<br>mémo/description                                                                                 | οτέ                                          | PRIX DE VENTE                                         | MONTANT                                                                  | SOLDE                                                  |      |
| DATE<br>- André Prefonta                                                                                                    | TYPE D'OPÉRATION                                                                                        | N°                                               | Sport<br>DÉTAIL DES<br>janvier<br>PRODUIT/SERVICE                                                                                 | LaMontagne<br>VENTES PAR CLIENT<br>- décembre 2019<br>MÉMO/DESCRIPTION                                                                                 | QTÉ                                          | PRIX DE VENTE                                         | MONTANT                                                                  | SOLDE                                                  |      |
| DATE<br>~ André Prefonta<br>02/01/2019                                                                                                 | TYPE D'OPÉRATION<br>ine<br>Note de crédit                                                               | <b>N°</b><br>1045                                | Sport<br>DÉTAIL DES<br>janvier<br>PRODUIT/SERVICE<br>Transport                                                                    | LaMontagne<br>VENTES PAR CLIENT<br>- décembre 2019<br>MÉMO/DESCRIPTION<br>Transport                                                                    | <b>QTÉ</b><br>-1.00                          | PRIX DE VENTE<br>100.00                               | <b>MONTANT</b><br>\$ -100.00                                             | <b>SOLDE</b><br>-100.00                                |      |
| DATE<br>                                                                                                    | <b>TYPE D'OPÉRATION</b><br>ine<br>Note de crédit<br>Facture                                             | <b>N°</b><br>1045<br>1051                        | Sport<br>DÉTAIL DES<br>janvier<br>PRODUIT/SERVICE<br>Transport                                                                    | LaMontagne<br>VENTES PAR CLIENT<br>- décembre 2019<br>MÉMO/DESCRIPTION<br>Transport                                                                    | <b>сте́</b><br>-1.00                         | <b>PRIX DE VENTE</b><br>100.00                        | <b>MONTANT</b><br>\$-100.00                                              | <b>SOLDE</b><br>-100.00<br>-100.00                     |      |
| DATE<br>- André Prefonta<br>02/01/2019<br>06/03/2019<br>06/03/2019                                                                     | TYPE D'OPÉRATION<br>ine<br>Note de crédit<br>Facture<br>Facture                                         | <b>№</b><br>1045<br>1051<br>1051                 | Sport<br>DÉTAIL DES<br>janvier<br>PRODUIT/SERVICE<br>Transport<br>Canadiens de Montreal                                           | LaMontagne<br>VENTES PAR CLIENT<br>- décembre 2019<br>MÉMO/DESCRIPTION<br>Transport<br>Canadiens de Montreal                                           | <b>QTÉ</b><br>-1.00<br>10.00                 | PRIX DE VENTE<br>100.00<br>175.00                     | <b>MONTANT</b><br>\$ -100.00<br>\$1,750.00                               | -100.00<br>-100.00<br>1,650.00                         |      |
| DATE<br>- André Prefonta<br>02/01/2019<br>06/03/2019<br>06/03/2019<br>06/03/2019                                                       | TYPE D'OPÉRATION<br>ine<br>Note de crédit<br>Facture<br>Facture<br>Facture                              | N*<br>1045<br>1051<br>1051<br>1051               | Sport<br>DÉTAIL DES<br>janvier<br>PRODUIT/SERVICE<br>Transport<br>Canadiens de Montreal<br>Maple Leafs de Toronto                 | LaMontagne<br>VENTES PAR CLIENT<br>- décembre 2019<br>MÉMO/DESCRIPTION<br>Transport<br>Canadiens de Montreal<br>Maple Leafs de Toronto                 | <b>011</b><br>-1.00<br>10.00<br>1.00         | PRIX DE VENTE<br>100.00<br>175.00<br>175.00           | <b>MONTANT</b><br>\$ -100.00<br>\$1,750.00<br>\$175.00                   | -100.00<br>-100.00<br>1,650.00<br>1,825.00             |      |
| DATE<br>- André Prefonta<br>02/01/2019<br>06/03/2019<br>06/03/2019<br>06/03/2019<br>16/04/2019                                         | TYPE D'OPÉRATION<br>ine<br>Note de crédit<br>Facture<br>Facture<br>Facture<br>Facture<br>Facture        | <b>№</b><br>1045<br>1051<br>1051<br>1051<br>1052 | Sport<br>DÉTAIL DES<br>janvier<br>PRODUIT/SERVICE<br>Transport<br>Canadiens de Montreal<br>Maple Leafs de Toronto<br>Bottes Alpin | LaMontagne<br>VENTES PAR CLIENT<br>- décembre 2019<br>MÉMO/DESCRIPTION<br>Transport<br>Canadiens de Montreal<br>Maple Leafs de Toronto<br>Bottes Alpin | оте́<br>-1.00<br>10.00<br>1.00<br>1.00       | PRIX DE VENTE<br>100.00<br>175.00<br>175.00<br>189.99 | <b>MONTANT</b><br>\$ -100.00<br>\$1,750.00<br>\$175.00<br>\$189.99       | -100.00<br>-100.00<br>1,650.00<br>1,825.00<br>2,014.99 |      |
| DATE<br>- André Prefonta<br>02/01/2019<br>06/03/2019<br>06/03/2019<br>06/03/2019<br>16/04/2019<br>Total pour Andre                     | TYPE D'OPÉRATION<br>iine<br>Note de crédit<br>Facture<br>Facture<br>Facture<br>Facture<br>é Prefontaine | <b>№</b><br>1045<br>1051<br>1051<br>1051<br>1052 | Sport<br>DÉTAIL DES<br>janvier<br>PRODUIT/SERVICE<br>Transport<br>Canadiens de Montreal<br>Maple Leafs de Toronto<br>Bottes Alpin | LaMontagne<br>VENTES PAR CLIENT<br>- décembre 2019<br>MÉMO/DESCRIPTION<br>Transport<br>Canadiens de Montreal<br>Maple Leafs de Toronto<br>Bottes Alpin | <b>QTÉ</b><br>-1.00<br>10.00<br>1.00<br>1.00 | PRIX DE VENTE<br>100.00<br>175.00<br>175.00<br>189.99 | MONTANT<br>\$-100.00<br>\$1,750.00<br>\$175.00<br>\$189.99<br>\$2,014.99 | -100.00<br>-100.00<br>1,650.00<br>1,825.00<br>2,014.99 |      |
| DATE<br>- André Prefonta<br>02/01/2019<br>06/03/2019<br>06/03/2019<br>06/03/2019<br>16/04/2019<br>Total pour Andre<br>- Caroline Corbe | TYPE D'OPÉRATION<br>iine<br>Note de crédit<br>Facture<br>Facture<br>Facture<br>é Prefontaine<br>iil     | <b>№</b><br>1045<br>1051<br>1051<br>1051<br>1052 | Sport<br>DÉTAIL DES<br>janvier<br>PRODUIT/SERVICE<br>Transport<br>Canadiens de Montreal<br>Maple Leafs de Toronto<br>Bottes Alpin | LaMontagne<br>VENTES PAR CLIENT<br>- décembre 2019<br>MÉMO/DESCRIPTION<br>Transport<br>Canadiens de Montreal<br>Maple Leafs de Toronto<br>Bottes Alpin | -1.00<br>10.00<br>1.00<br>1.00               | PRIX DE VENTE<br>100.00<br>175.00<br>175.00<br>189.99 | MONTANT<br>\$-100.00<br>\$1,750.00<br>\$175.00<br>\$189.99<br>\$2,014.99 | -100.00<br>-100.00<br>1,650.00<br>1,825.00<br>2,014.99 |      |

### Sommaire du classement chronologique des CC

Ce rapport résume l'état des factures impayées apparaissant dans les comptes clients. Pour chacun des clients qui doivent de l'argent, le rapport présente :

- La somme due pour la période de facturation courante
- Ce que le client n'a pas payé au cours des périodes de facturation précédentes
- Les totaux partiels des soldes pour chaque projet (si le client a plusieurs projets avec votre entreprise)
- 1. Cliquez sur Rapports.
- 2. Défilez jusqu'à Ce qu'on vous doit.

| Reduire Trier♥ Ajouter des not  | es             |            |                   |           |            | © ៤' १     |
|---------------------------------|----------------|------------|-------------------|-----------|------------|------------|
|                                 | Spo            | rt LaMont  | tagne             |           |            |            |
| SOM                             | MMAIRE DU CLAS | SEMENT CHR | ONOLOGIQI<br>2019 | UE DES CC |            |            |
|                                 | COURANT        | 1 - 30     | 31 - 60           | 61 - 90   | 91 ET PLUS | ΤΟΤΑΙ      |
| ✓ André Prefontaine             | 218.44         |            |                   | 45.98     | 3,253.84   | \$3,518.26 |
| École de Hockey                 |                |            |                   |           | 45.98      | \$45.98    |
| École de Planche a neige        |                |            |                   |           | 45.98      | \$45.98    |
| Total André Prefontaine         | 218.44         |            |                   | 45.98     | 3,345.80   | \$3,610.22 |
| Caroline Corbeil                |                |            |                   |           | 1,598.07   | \$1,598.07 |
| - Centre de Récréation Boisvert |                |            |                   |           | 264.40     | \$264.40   |
| Camp de Hockey                  |                |            |                   |           | 1,811.71   | \$1,811.71 |
| Total Centre de Récréation Bois |                |            |                   |           | 2,076.11   | \$2,076.11 |
| Christiane Spenard              |                |            |                   |           | 1,295.02   | \$1,295.02 |
| David Martin                    |                |            |                   |           | -967.92    | \$ -967.92 |
| Doris Ng                        |                |            | 735.78            |           | 218.44     | \$954.22   |
| ✓ Edward Lafleur                |                |            |                   |           | 6,616.47   | \$6,616.47 |
| Ecole de ski                    |                |            |                   |           | 500.00     | \$500.00   |
| Total Edward Lafleur            |                |            |                   |           | 7,116.47   | \$7,116.47 |
| Gagnon, Andréa                  |                |            |                   |           | 456.00     | \$456.00   |
| Gérard - Expéditions de Camping |                |            |                   |           | 2,467.37   | \$2,467.37 |
| Jean Loue-Tout                  |                |            | 1,810.86          |           |            | \$1,810.86 |
| Jen McDonald                    |                | 3,768.25   |                   |           |            | \$3,768.25 |
| Karine Cadrin                   |                |            |                   |           | 434.57     | \$434.57   |

3. Cliquez sur Sommaire du classement chronologique des comptes clients.

**REMARQUE** Pour consulter la liste des opérations qui composent un solde, cliquez sur le montant du solde dans le rapport.

## Rapport de factures impayées

- 1. Cliquez sur Rapports.
- 2. Défilez jusqu'à Ce qu'on vous doit.

## 3. Cliquez sur Factures impayées.

| ſrier▼ Ajouter d   | les notes              |                                         |                                                |            |             |
|--------------------|------------------------|-----------------------------------------|------------------------------------------------|------------|-------------|
|                    | Sp                     | oort La<br><b>FACTURE</b><br>En date du | Montagne<br><b>s impayées</b><br>avril 16 2019 | e 0°       |             |
| DATE               | TYPE D'OPÉRATION       | N°                                      | MODALITÉS                                      | ÉCHÉANCE   | SOLDE COURA |
| - André Prefontair | ne                     |                                         |                                                |            |             |
| 06/10/2018         | Facture                | 1042                                    | Net 30                                         | 05/11/2018 | 3,253.      |
| 22/12/2018         | Facture                | 1044                                    | Net 30                                         | 21/01/2019 | 45.         |
| 16/04/2019         | Facture                | 1052                                    | Net 30                                         | 16/05/2019 | 218.        |
| Total pour And     | ré Prefontaine         |                                         |                                                |            | \$3,518.    |
| 👻 École de Hocke   | ey .                   |                                         |                                                |            |             |
| 24/09/2018         | Facture                | 1037                                    | Net 30                                         | 24/10/2018 | 45.         |
| Total pour Éco     | ole de Hockey          |                                         |                                                |            | \$45.       |
| 👻 École de Planch  | ne a neige             |                                         |                                                |            |             |
| 03/10/2018         | Facture                | 1040                                    | Net 30                                         | 02/11/2018 | 45.         |
| Total pour Éco     | ole de Planche a neige |                                         |                                                |            | \$45.       |
| Total pour André   | Prefontaine avec sous- | lients                                  |                                                |            | \$3,610.    |
|                    |                        |                                         |                                                |            |             |
| 07/06/2017         | Facture                | 1028                                    | Net 30                                         | 07/07/2017 | 137.        |
|                    | Facture                | 1033                                    | Net 30                                         | 14/07/2017 | 1,437.      |
| 14/06/2017         |                        |                                         |                                                |            |             |

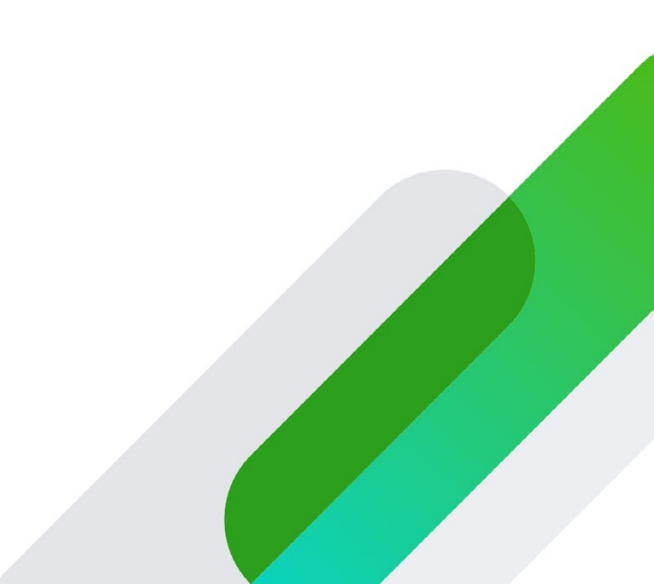